# 中国美术学院 2025 级研究生新生缴费须知

### 一、缴费方式

#### 方式1:微信服务号缴费(支持微信支付,学生及家长均可使用)

扫描二维码,关注微信服务号"中国美术学院计划财务处"→智能财务(公众号右下角) →缴费平台→登陆(内地学生用户名为学号,密码为身份证后六位;港澳台学生及留学生用 户名及密码均为学号)→核对缴费项→缴费支付。

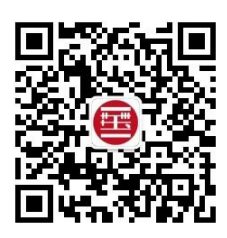

计财处服务号二维码

方式 2: 钉钉 APP-缴费系统(支持微信、支付宝支付,已加入国美钉的同学可使用) 登陆钉钉 APP-国美钉-校级应用-缴费系统-选择缴费项目-缴费支付

#### 方式 3: 中国美术学院缴费平台(支持微信、支付宝支付,学生及家长均可使用)

进入中国美术学院缴费平台 https://pay.caa.edu.cn/payment/(无需注册)→登陆(内地学 生用户名为学号,密码为身份证后六位;港澳台学生及留学生用户名及密码均为学号)→核 对缴费项→缴费支付。

备注:学杂费可**分次缴纳**,因助学贷款差额、银行卡限额等原因需分次缴纳的,可修改 缴费金额多次缴费。以微信服务号缴费端为例:

|                                                 | 鮮除鮮定                                                                                             |                                                      |    |
|-------------------------------------------------|--------------------------------------------------------------------------------------------------|------------------------------------------------------|----|
| <ul> <li>2024学费-202409<br/>¥ 20000.0</li> </ul> |                                                                                                  | <ul> <li>2024学费-202409</li> <li>¥ 20000.0</li> </ul> | a) |
| 可修改                                             | (<br>)<br>(<br>)<br>(<br>)<br>(<br>)<br>(<br>)<br>(<br>)<br>(<br>)<br>(<br>)<br>(<br>)<br>(<br>) | 请修改本次支付金额:<br>20000<br>确定                            |    |
| 🔮 全动 合计: ¥ 20000                                | 支付                                                                                               | 🥝 全地 合计: ¥ 20000                                     | 支付 |

## 二、学杂费票据

学杂费票据由学校计财处统一开具,在8月15日--30日缴费完成后,学费电子票据将 于8月31日开具。票据生成后,会以短信形式发送至新生报名录取预留手机号上,请保持 手机畅通并按照短信提示下载票据。

如未收到短信可通过以下路径获取电子票据:

学生本人支付宝-搜索"浙江财政票据"-财政票据-浙里办票-我的票据。

中国美术学院计划财务处

#### 2025年6月